## GUIDE D'INSTALLATION DU SYSTEME DE GESTION DE BASES DE DONNEES MYSQL POUR LE PGI EBP

Dans cette documentation l'installation se fait sur un poste Windows 7 Professionnel.

**Prérequis pour l'installation : vérifications à faire avant l'installation** Il faut être connecté sur un compte disposant des droits d'administration (Compte de type "Administrateur").

\_

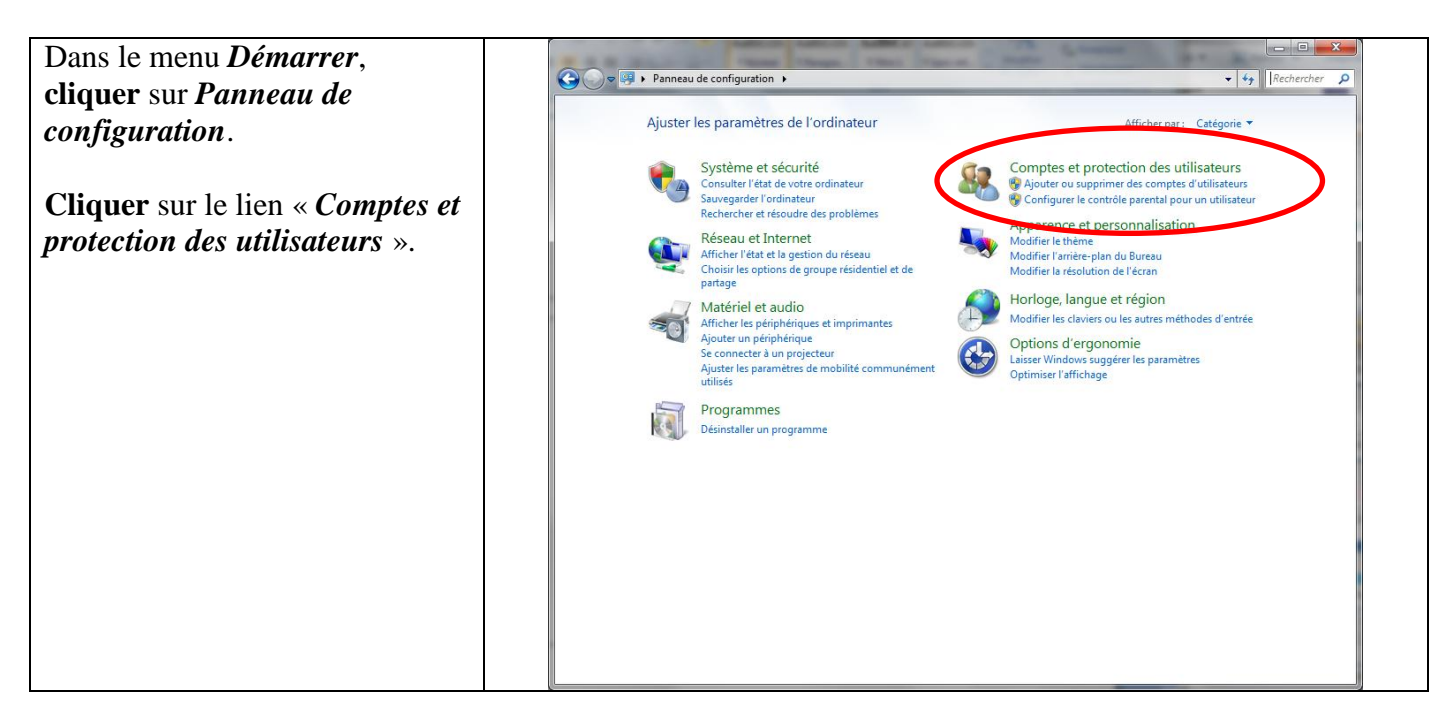

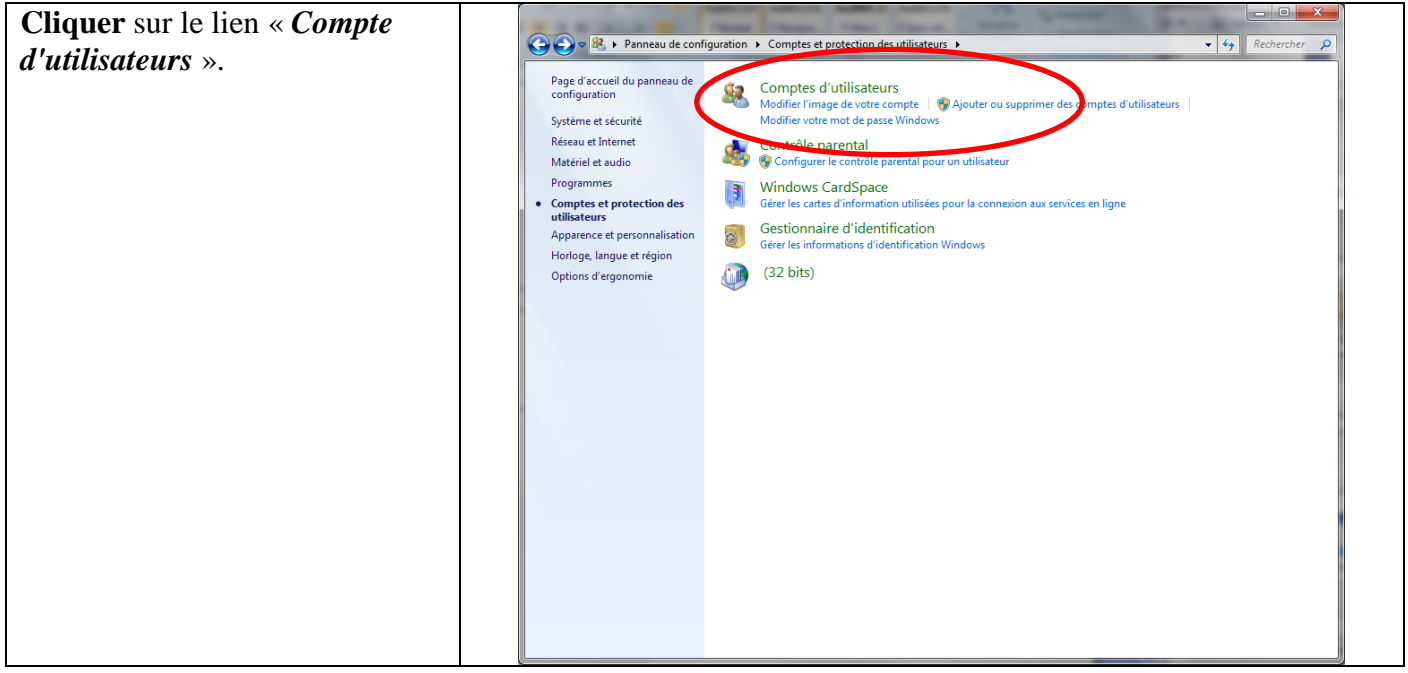

| Cliquer sur le lien « <i>Modifier les</i><br>paramètres de compte | Comptes d'utilisateurs - 49 Rechercher P                                                                                                    |
|-------------------------------------------------------------------|----------------------------------------------------------------------------------------------------|
| d'utilisateur ».                                                  | Page d'accueil du panneau de configuration Modifier votre compte d'utilisateur                                                                                                    |
|                                                                   | Gérer vos informations<br>d'identification       Créer un mot de passe pour votre compte<br>Modifier votre image       Image: Créer un disque de<br>Modifier votre nom de compte       Image: Créer un disque de<br>Modifier votre nom de compte         Lier une identité en ligne       Modifier votre type de compte       Image: Créer un disque de<br>Modifier votre type de compte       Image: Créer un disque de<br>Modifier votre type de compte |
|                                                                   | Gérer vos certificats de<br>chiffrement de fichiers<br>avancées de profils utilisateurs<br>Modifier vos variables<br>d'environnement                                                                                                    |
|                                                                   | Voir aussi<br>😵 Contrôle parental                                                                                                    |

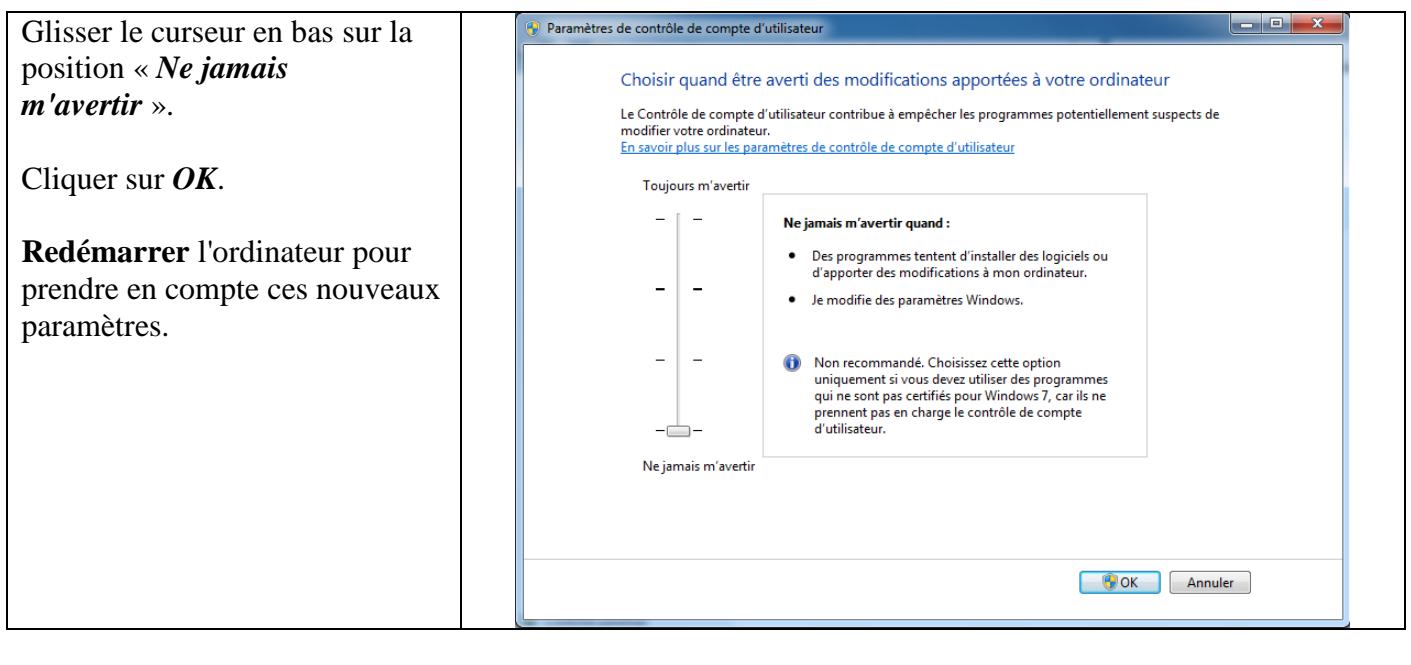

| Double-cliquer sur le            |                  |
|----------------------------------|------------------|
| programme vcredist_x86.exe       |                  |
| fourni avec cette documentation. | vcredist_x86.exe |
|                                  |                  |
|                                  |                  |

| Vous accédez à la fenêtre             | 🕼 Installation de Microsoft Visual C++ 2008 Redistributable                                |
|---------------------------------------|--------------------------------------------------------------------------------------------|
| « Installation de Microsoft           |                                                                                            |
| Visual C++ 2008                       | Bienvenue dans le programme d'installation de<br>Microsoft Visual C++ 2008 Redistributable |
| Redistribuable ».                     |                                                                                            |
|                                       |                                                                                            |
| Cliquer sur Suivant.                  | Cet Assistant va vous quider tout au long du processus d'installation.                     |
| •                                     |                                                                                            |
|                                       |                                                                                            |
|                                       |                                                                                            |
|                                       |                                                                                            |
|                                       |                                                                                            |
|                                       |                                                                                            |
|                                       |                                                                                            |
|                                       |                                                                                            |
|                                       |                                                                                            |
|                                       |                                                                                            |
|                                       |                                                                                            |
|                                       |                                                                                            |
|                                       |                                                                                            |
|                                       | Suivant > Annuler                                                                          |
|                                       |                                                                                            |
|                                       |                                                                                            |
| <b>Cocher</b> « J'ai lu les termes du | 🖟 Installation de Microsoft Visual C++ 2008 Redistributable                                |

| Cocher « J'ai lu les termes du           | 🕼 Installation de Microsoft Visual C++ 2008 Redistributable                                                                                                    |
|------------------------------------------|----------------------------------------------------------------------------------------------------|
| contrat de licence et je les             | Termes de Licence                                                                                                    |
| accepte ».                               |                                                                                                    |
| Puis <b>cliquer</b> sur <b>Installer</b> |                                                                                                    |
| i uis chquei sui <i>msuuer</i> .         | Assurez-vous de lire et de comprendre tous les droits et restrictions décrits dans les<br>Termes de Licence. Vous devez accepter les termes du contrat de licence avant de pouvoir<br>installer le logiciel.                                                                                                    |
|                                          | les réclamations au titre de violation de contrat ou de garantie, ou au titre de responsabilité stricte, de négligence ou d'une autre faute dans la limite autorisée par la loi en vigueur. Elle s'applique également même si Microsoft connaissait l'éventualité d'un tel dommage. La limitation ou exclusion ci-dessus peut également ne pas vous être applicable, car |
|                                          | votre pays n'autorise pas l'exclusion ou la limitation de responsabilité pour les dommages indirects, accessoires ou de quelque nature que ce soit.                                                                                                    |
|                                          | Imprimer<br>Appuyez sur la touche Pg. suiv pour voir le reste du texte.                                                                                                    |
|                                          | ✓ J'ai lu les termes du contrat de licence et je les accepte.           Précédent       Installer >       Annuler                                                                                                    |

| Cliquer sur Terminer. | 🕼 Installation de Microsoft Visual C++ 2008 Redistributable                                                                            |
|-----------------------|----------------------------------------------------------------------------------------------------|
|                       | Installation terminée                                                                                                    |
|                       | Microsoft Visual C++ 2008 Redistributable a été installé avec succès.                                                                  |
|                       | Il est recommandé de télécharger et d'installer les Service Packs et les mises à jour de<br>sécurité les plus récents pour ce produit. |
|                       | Pour plus d'informations, visitez le site Web suivant :                                                                                |
|                       | <u>Centre de support produit</u>                                                                                                    |
|                       |                                                                                                    |
|                       |                                                                                                    |
|                       |                                                                                                    |
|                       |                                                                                                    |
|                       | Terminer                                                                                                    |

| Double-cliquer sur le          |                                       |
|--------------------------------|---------------------------------------|
| programme xampp-win32-         |                                       |
| 1.8.1-VC9-installer.exe fourni | 🔀 xampp-win32-1.8.1-VC9-installer.exe |
| avec cette documentation.      |                                       |
|                                |                                       |

| Laisser le choix English dans la | Installer Language        |
|----------------------------------|---------------------------|
| liste déroulante.                |                           |
| Cliquer sur OK.                  | Please select a language. |
|                                  | English                   |
|                                  | OK Cancel                 |

| Cliquer sur OK. | KAMPP 1.8.1 win32                                                                                                    |
|-----------------|----------------------------------------------------------------------------------------------------|
|                 | The User Account Control (UAC) is deactivated on your system (recommended).<br>Please note: A later activation of UAC can restrict the functionality of XAMPP. |
|                 | ОК                                                                                                    |

| Cliquer sur <i>Non</i> si ce message apparaît. | XAMPP 1.8.1 win32                                                                                                    | × |
|------------------------------------------------|----------------------------------------------------------------------------------------------------|---|
|                                                | Warning: XAMPP (PHP) cannot work without the Microsoft Visual C++ 2008<br>Redistributable Package. Now open the Microsoft page for this download? |   |
|                                                | Oui Non                                                                                                    |   |

| Cliquer sur Next | 🔀 XAMPP 1.8.1 win32 |                                                                                                    |
|------------------|---------------------|----------------------------------------------------------------------------------------------------|
|                  |                     | Welcome to the XAMPP 1.8.1 Setup<br>Wizard                                                                                                    |
|                  |                     | This wizard will guide you through the installation of XAMPP 1.8.1.                                                                                                    |
|                  |                     | It is recommended that you close all other applications<br>before starting Setup. This will make it possible to update<br>relevant system files without having to reboot your<br>computer. |
|                  | 57                  | Click Next to continue.                                                                                                    |
|                  |                     |                                                                                                    |
|                  |                     | Next > Cancel                                                                                                    |

| Laisser toutes les options | 🔀 XAMPP 1.8.1 win32                                                                                                    |
|----------------------------|----------------------------------------------------------------------------------------------------|
| cochées.                   | Choose Components                                                                                                    |
| Cliquer sur <i>Next</i> .  | Choose which features of XAMPP 1.8.1 you want to install.                                                              |
|                            | Check the components you want to install and uncheck the components you don't want to install. Click Next to continue. |
|                            | Select components to install:                                                                                          |
|                            | Space required: 668.8MB                                                                                                |
|                            | Nullsoft Install System v2.46        < Back     Next >       Cancel                                                    |

| <b>Choisir</b> le dossier d'installation.                  | 🔀 XAMPP 1.8.1 win32                                                                                                    |
|------------------------------------------------------------|----------------------------------------------------------------------------------------------------|
| Il est conseillé de laisser le dossier proposé par défaut. | Choose Install Location<br>Choose the folder in which to install XAMPP 1.8.1.                                                                                                    |
| Cliquer sur <i>Install</i> .                               | Setup will install XAMPP 1.8.1 in the following folder. To install in a different folder, dick Browse and select another folder. Click Install to start the installation.         Destination Folder         c:\xampp         Browse         Space required: 668.8MB         Space available: 26.7GB         Nullsoft Install System v2.46            Stack |
|                                                            |                                                                                                    |

| Cliquer sur Finish. | XAMPP 1.8.1 win32 |                                                  |
|---------------------|-------------------|--------------------------------------------------|
|                     |                   | Completing the XAMPP 1.8.1 Setup<br>Wizard       |
|                     |                   | XAMPP 1.8.1 has been installed on your computer. |
|                     |                   | Click Finish to close this wizard.               |
|                     |                   | < Back Finish Cancel                             |

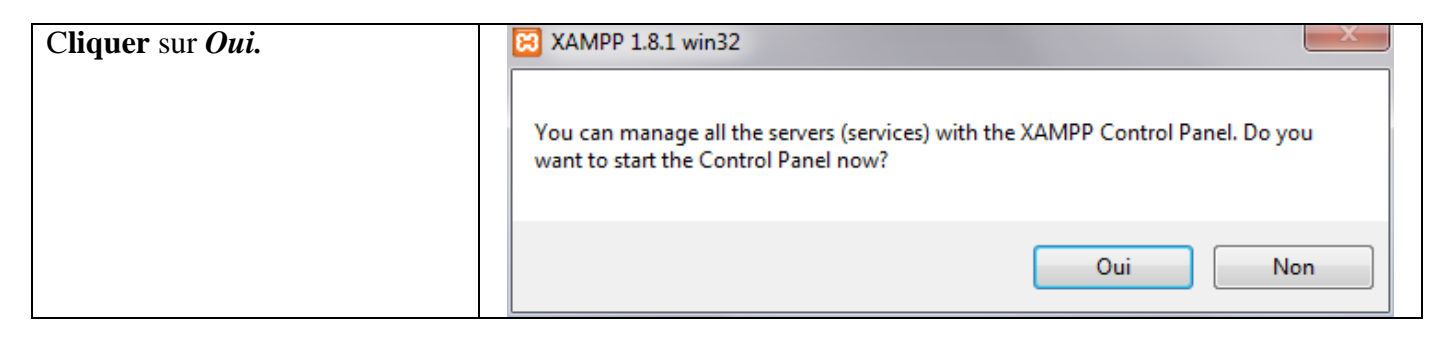

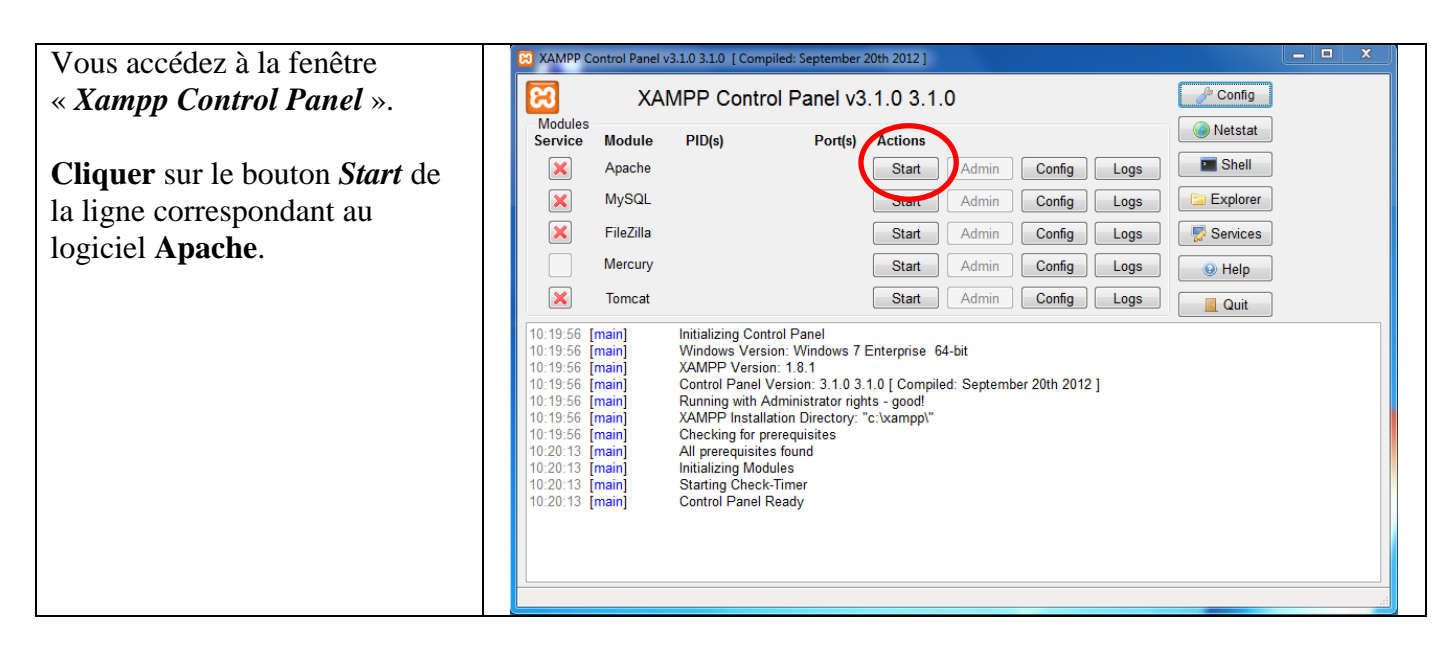

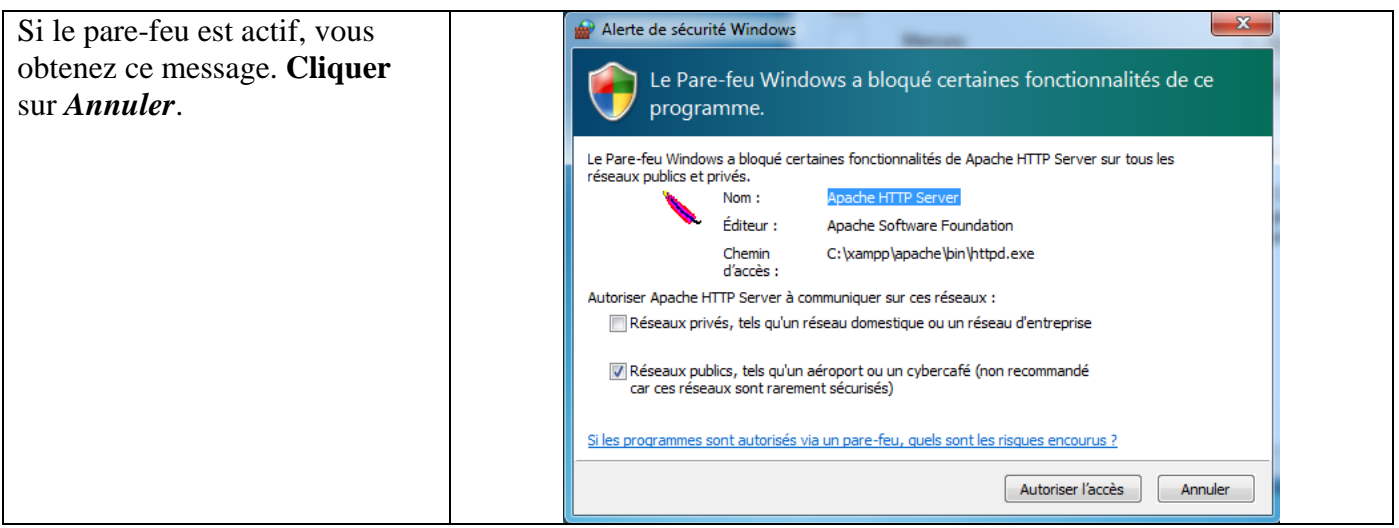

| XAMPP Control Panel v3.1.0 3.1.0 [Compiled: September 20th 2012]                                                                                                    |                                                                                                    |
|----------------------------------------------------------------------------------------------------|----------------------------------------------------------------------------------------------------|
| XAMPP Control Panel v3.1.0 3.1.0                                                                                                    |                                                                                                    |
| Modules<br>Service Module PID(s) Port(s) Actions                                                                                                    |                                                                                                    |
| Apache 1756 80, 443 Stop Admin Config Logs Shell                                                                                                    |                                                                                                    |
| MySQL Start Admin Config Logs CExplorer                                                                                                    |                                                                                                    |
| FileZilla Start Admin Config Logs 🖻 Services                                                                                                    |                                                                                                    |
| Mercury Start Admin Config Logs @ Help                                                                                                    |                                                                                                    |
| Tomcat Start Admin Config Logs                                                                                                    |                                                                                                    |
| 10:29:41       [main]       Control Panel Version: 3.1.0 3.1.0 [ Compiled: September 20th 2012 ]         10:29:41       [main]       Running with Administrator rights - good!         10:29:41       [main]       XAMPP Installation Directory: "c:txamppt"         10:29:41       [main]       Checking for prerequisites         10:29:44       [main]       All prerequisites found         10:29:44       [main]       All prerequisites found         10:29:44       [main]       Initializing Modules         10:29:44       [main]       Starting Check-Timer         10:29:44       [main]       Control Panel Ready         10:29:44       [main]       Control Panel Ready         10:29:44       [main]       Control Panel Ready         10:30:16       [Apache]       Status change detected: running         10:32:46       [mysqi]       Attempting to start MySQL app         10:32:46       [mysqi]       Status change detected: running         10:48:45       [mysqi]       Status change detected: stopped | E                                                                                                    |
|                                                                                                    | XAMPP Control Panel v3.1.0 3.1.0 [Compiled: September 20th 2012]         XAMPP Control Panel v3.1.0 3.1.0         Modules         Service       Module         Yes       Apache         1756       2236         NySQL       Start         Admin       Config         Mercury       Start         Admin       Config         Mercury       Start         Admin       Config         Mercury       Start         Admin       Config         Mercury       Start         Admin       Config         Mercury       Start         Admin       Config         Config       Logs         Wercury       Start         Admin       Config         Mercury       Start         Admin       Config         Mercury       Start         Admin       Config         Config       Logs         Wercury       Start         Admin       Config         Mercury       Start         Admin       Config         Control Panel Version: 3.1.0 3.1.0 [Compiled: September 20th 2012 ]         Ramin       All pr |

| Si le pare-feu est actif, vous                             | Alerte de sécurité Windows                                                                                       |
|------------------------------------------------------------|----------------------------------------------------------------------------------------------------|
| obtenez ce message. <b>Cliquer</b><br>sur <i>Annuler</i> . | Le Pare-feu Windows a bloqué certaines fonctionnalités de ce programme.                                          |
|                                                            | Le Pare-feu Windows a bloqué certaines fonctionnalités de mysqld.exe sur tous les réseaux publics et privés.     |
|                                                            | Chemin C: \xampp \mysql\bin \mysqld.exe<br>d'accès :                                                             |
|                                                            | Autoriser mysqld.exe à communiquer sur ces réseaux :                                                             |
|                                                            | Réseaux privés, tels qu'un réseau domestique ou un réseau d'entreprise                                           |
|                                                            | Réseaux publics, tels qu'un aéroport ou un cybercafé (non recommandé<br>car ces réseaux sont rarement sécurisés) |
|                                                            | Si les programmes sont autorisés via un pare-feu, quels sont les risques encourus ?                              |
|                                                            | Autoriser l'accès Annuler                                                                                        |

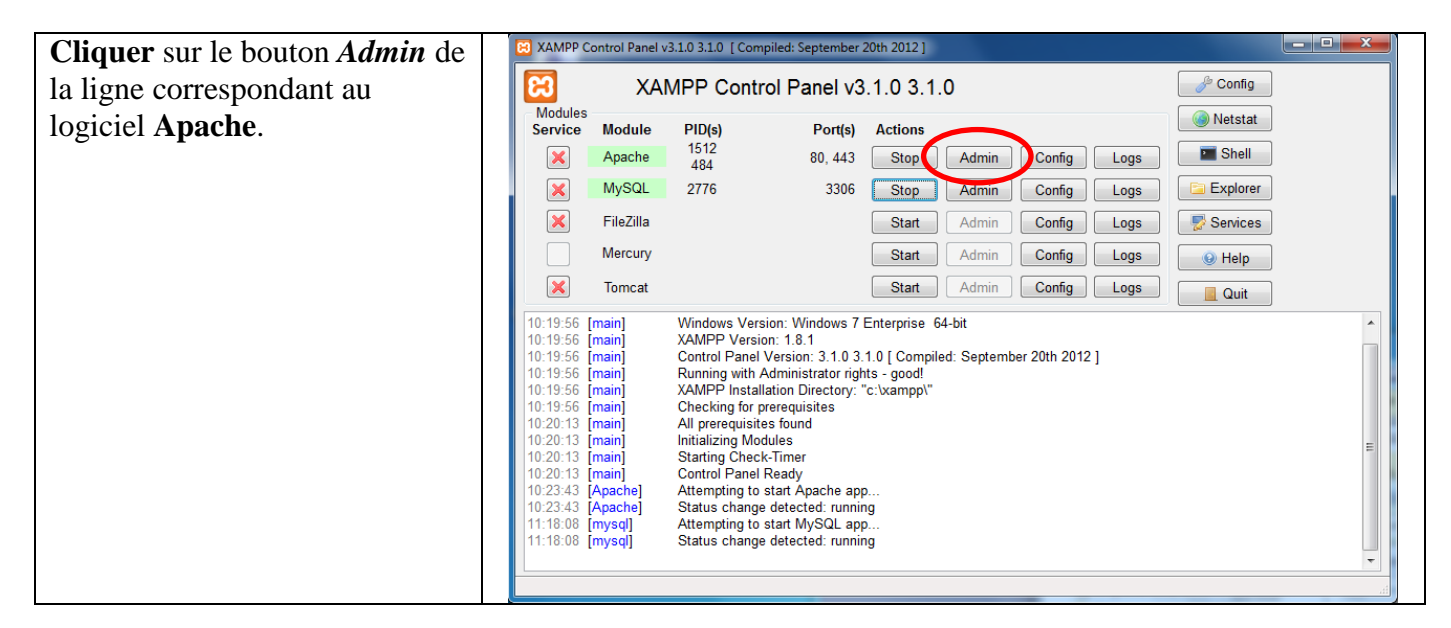

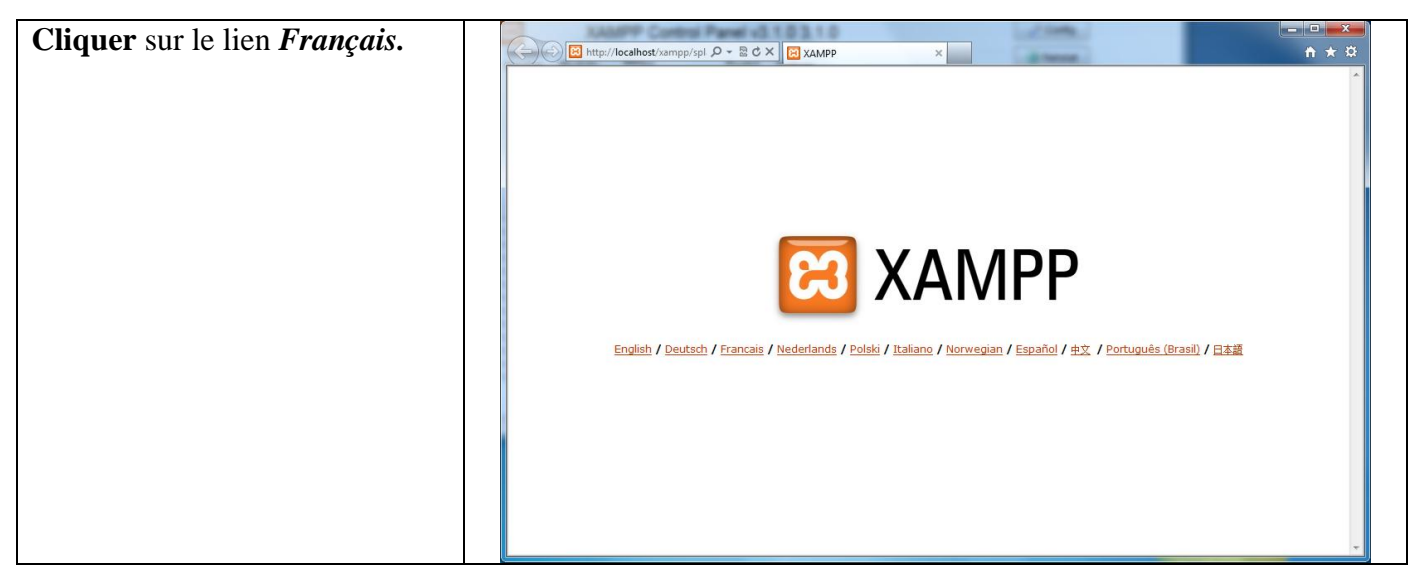

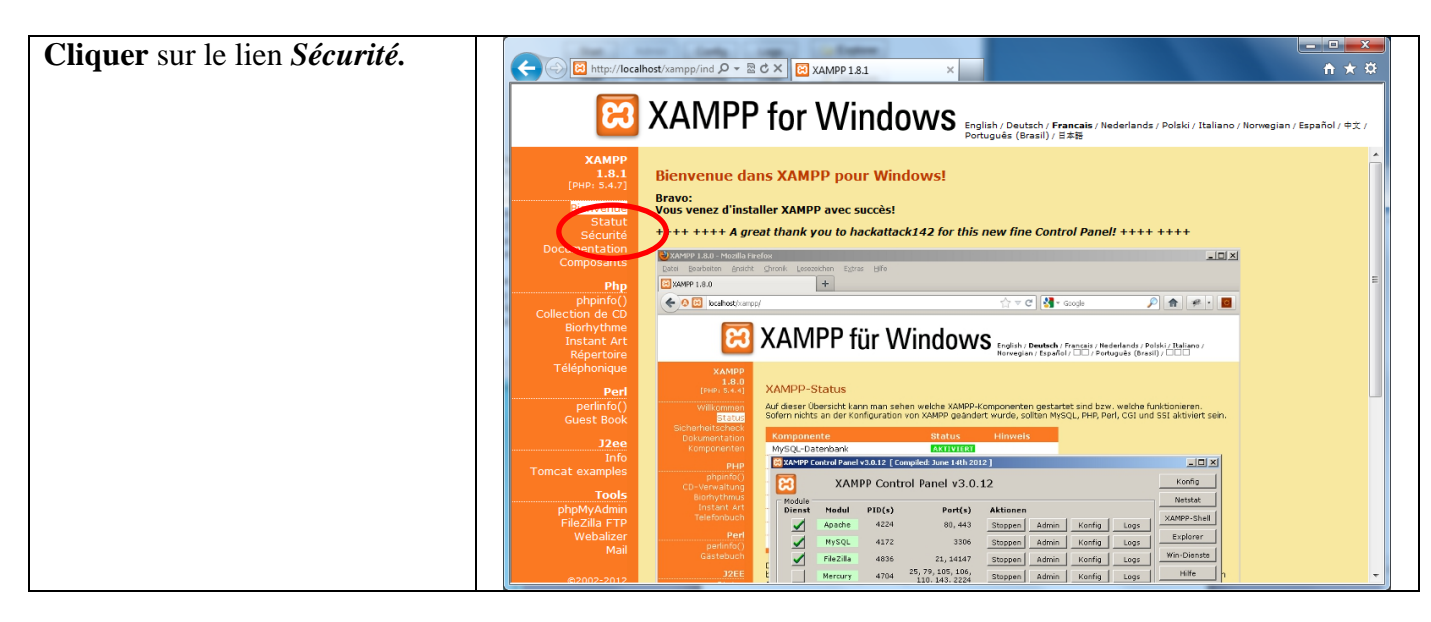

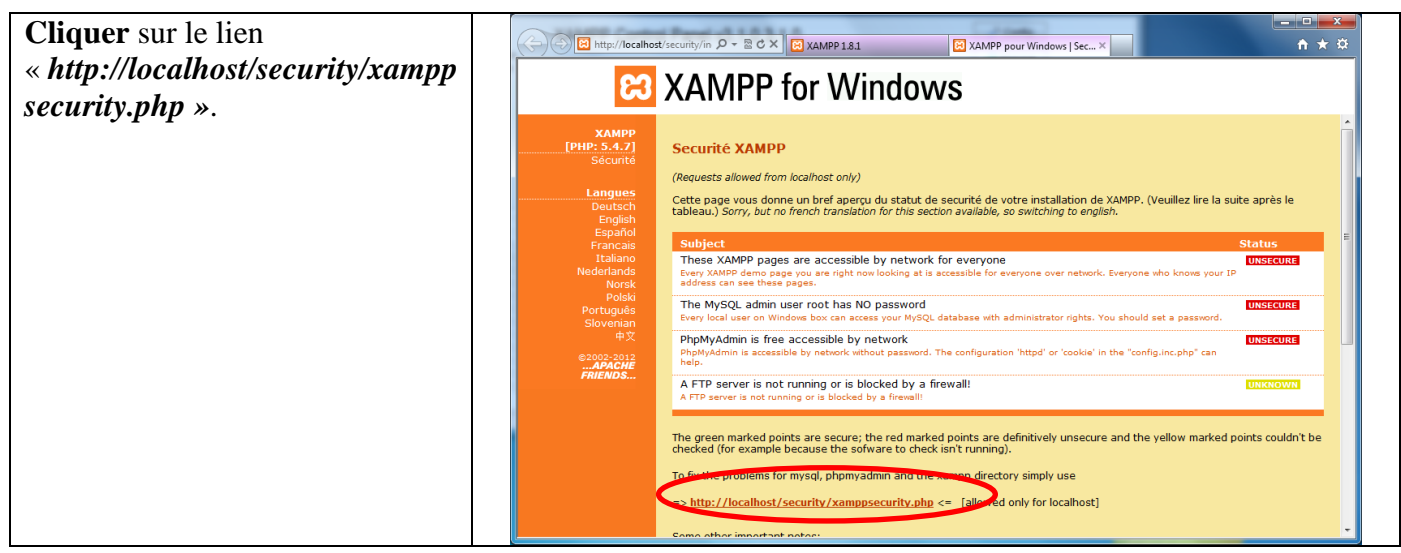

| Renseigner le mot de passe                    | (                                                                                                    |
|-----------------------------------------------|----------------------------------------------------------------------------------------------------|
| dans la section « MYSQL                       | AMPP for Windows                                                                                                    |
| SECTION : "ROOT"                              |                                                                                                    |
| PASSWORD ».                                   | XAMPP<br>[PHP: 5.4.7]<br>Sénutió                                                                                                    |
| Il est conseillé de mettre le                 | Security console MySQL & XAMPP directory protection                                                                                                    |
| numéro RNE de l'établissement.                | Deutsch<br>English                                                                                                    |
|                                               | France WysQL Superoser: rook<br>France It Ano New password:                                                                                                    |
| Le nom d'utilisateur root et son              | Nede ands<br>vorsk<br>Post                                                                                                    |
| mot de passe associé doivent                  | Portugués PhphyAdmin authentification: http://www.constructions.http://www.constructions.http://wwww.constructions.http://www.constructions.http:/ |
| être conservés                                | Safe plain password in text file?  Safe plain password in text file? (File: C:\xamp\security\mysqlrootpasswd.bxt)                                                                                                    |
|                                               | Password changing                                                                                                    |
| Dans la ligne « <b>PhnMvAdmin</b>             | XAMPP DIRECTORY PROTECTION (.htaccess)                                                                                                    |
| authentification & cocher http                | User:<br>Password:                                                                                                    |
| <i>uuthentification</i> » cocher <i>nup</i> . | Security riski                                                                                                    |
| Cliquer sur la houton                         | (File: C:\vamps\security\sampdirpasswd.txt)                                                                                                    |
|                                               | Make sale the XAMPP directory                                                                                                    |
| « Passwora Changing ».                        |                                                                                                    |
|                                               |                                                                                                    |
| Fermer le navigateur Internet                 |                                                                                                    |

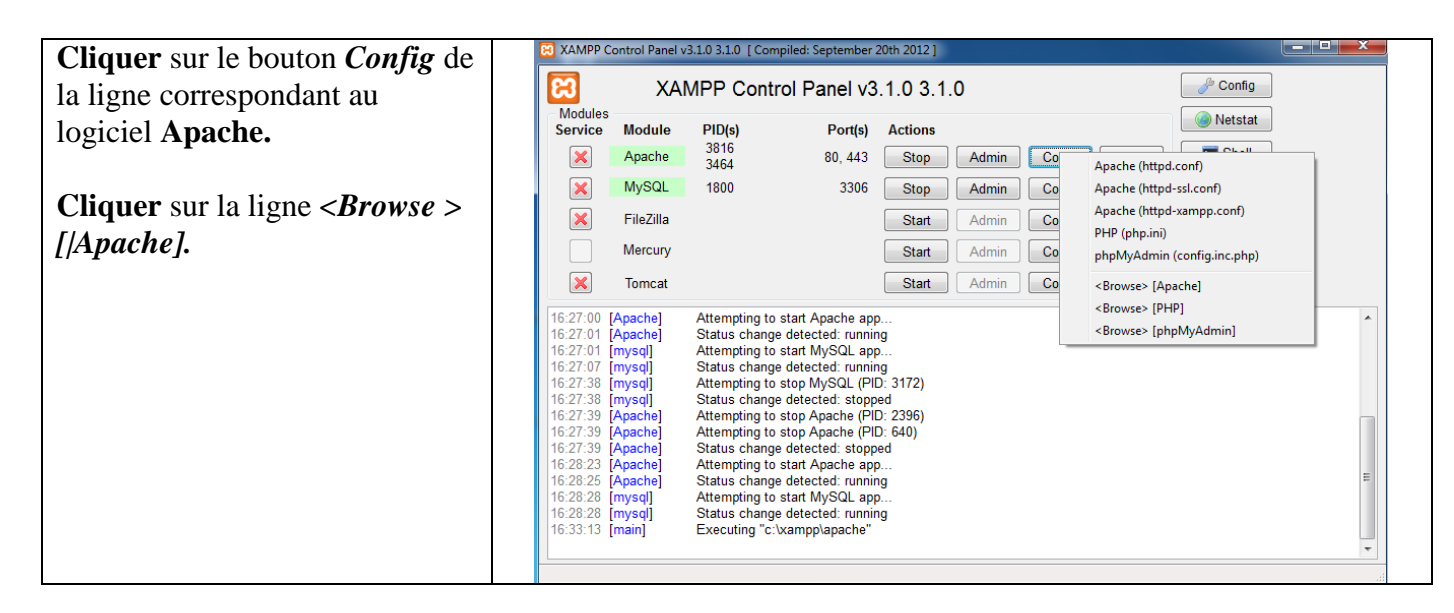

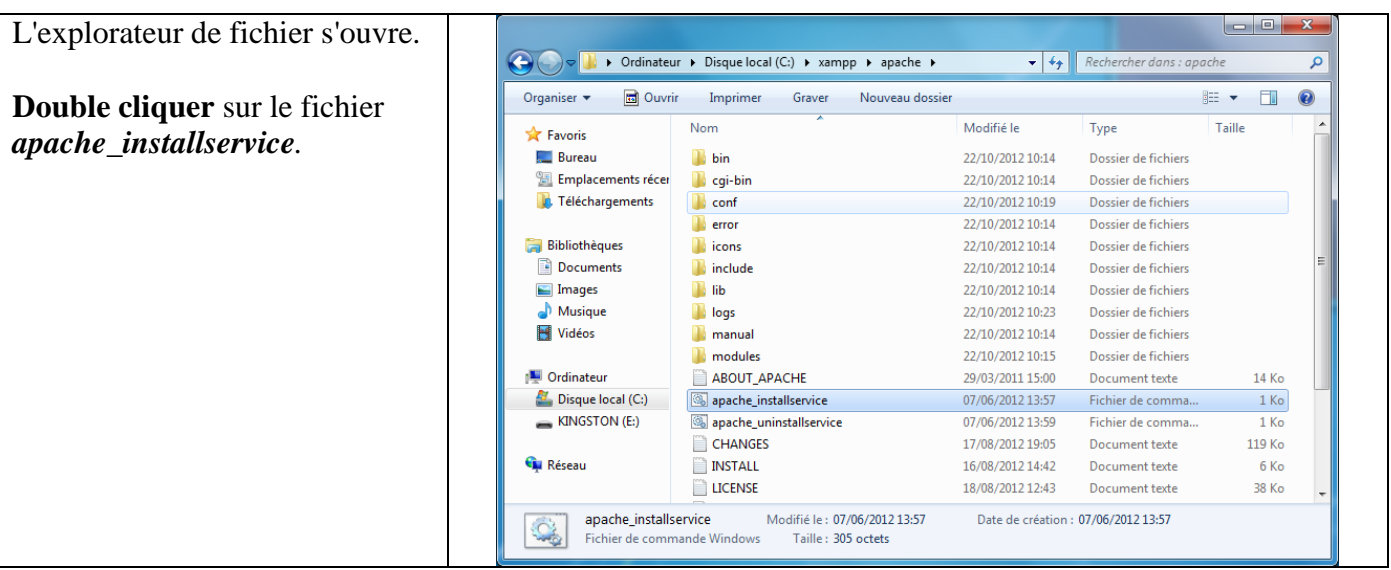

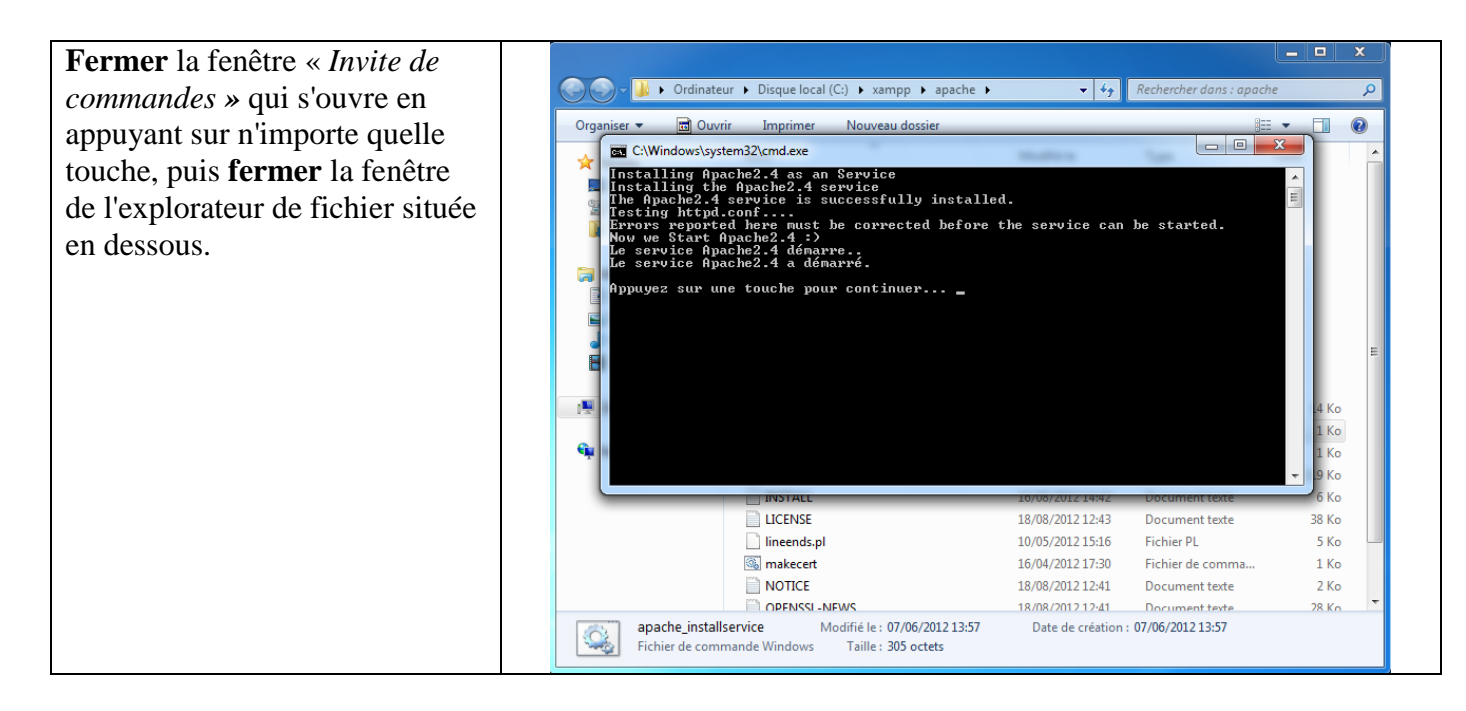

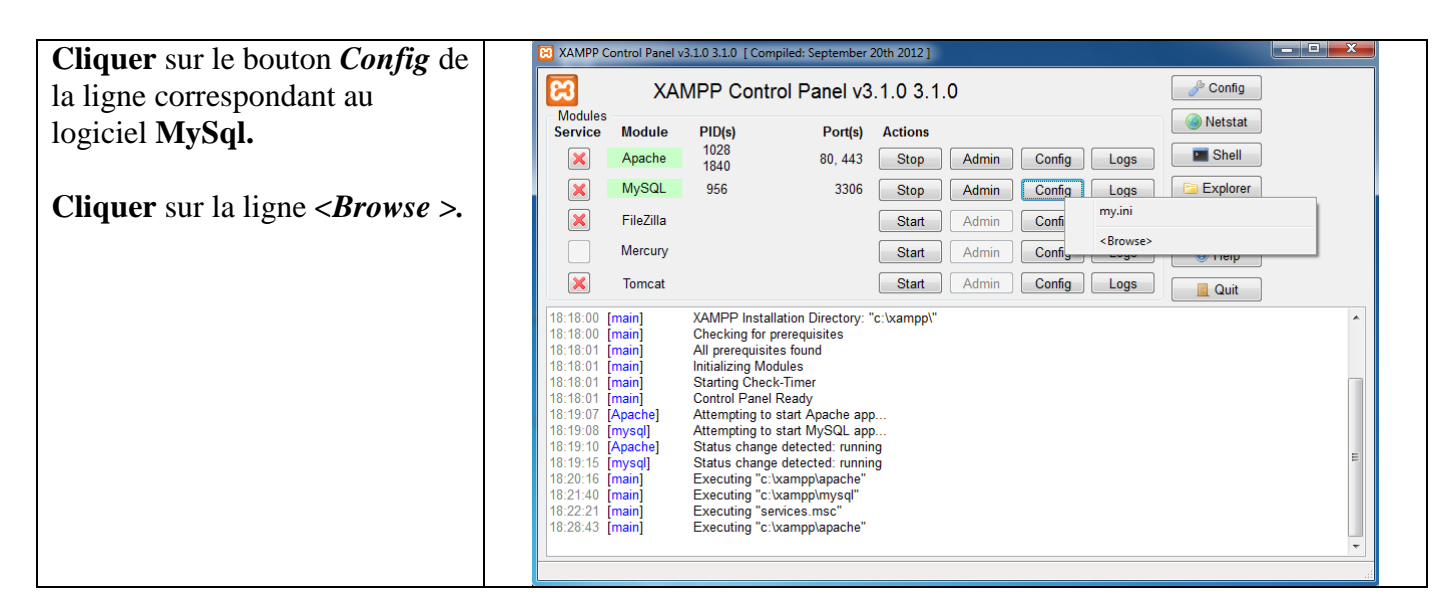

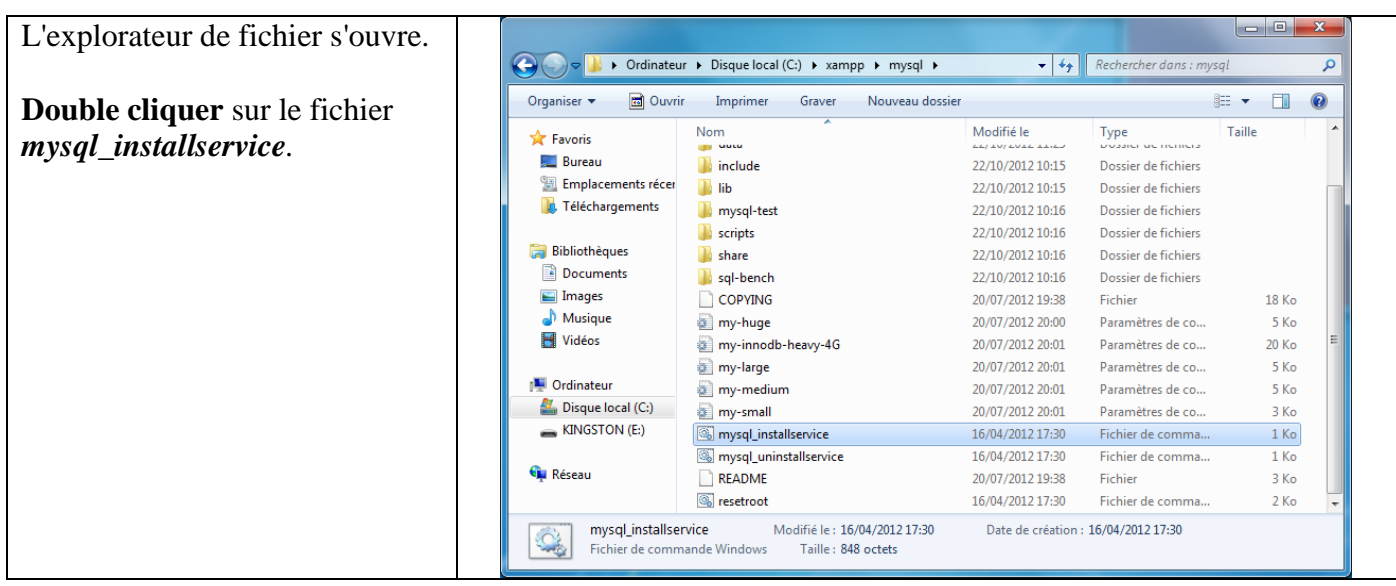

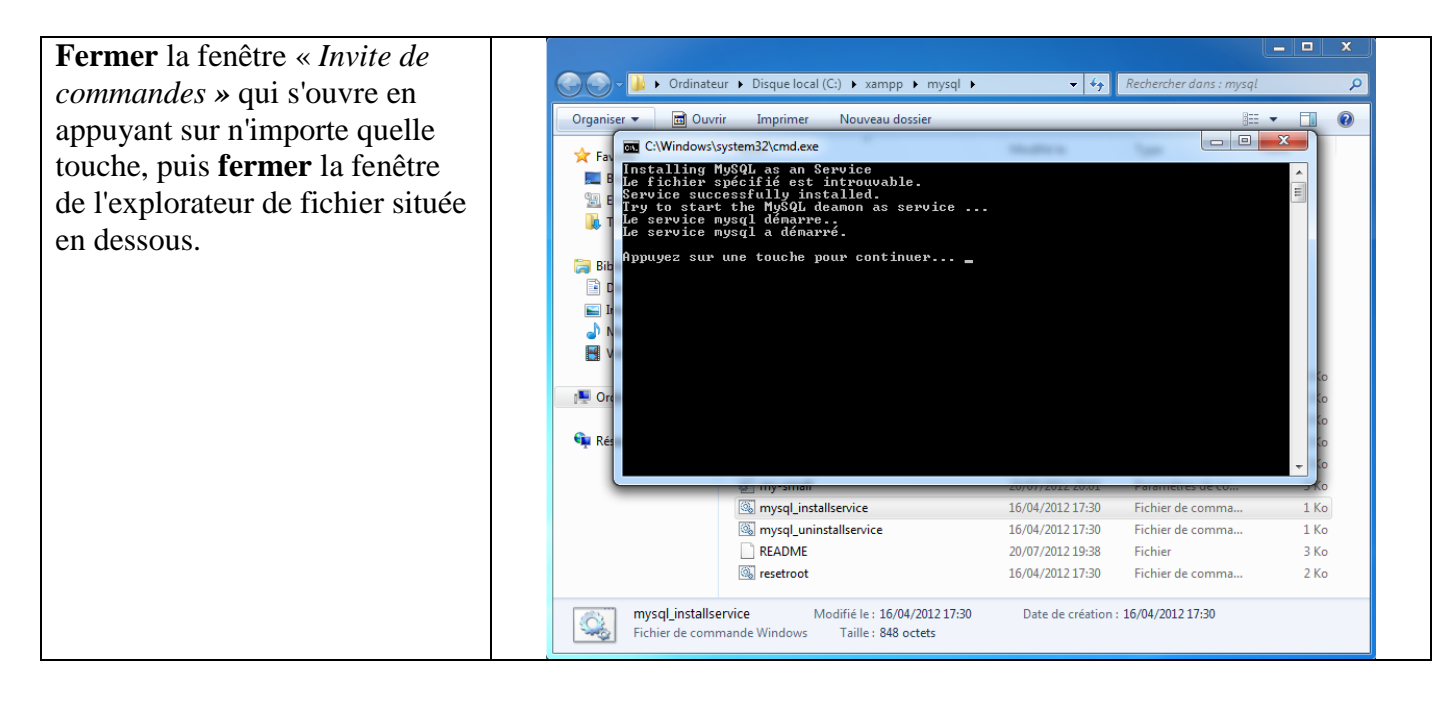

| Cliquer sur le bouton <i>Config</i> de | XAMPP Con                  | ntrol Panel v   | /3.1.0 3.1.0 [ C           | ompiled: September                      | r 20th 2012 ] |       |        |                   |             |   |
|----------------------------------------|----------------------------|-----------------|----------------------------|-----------------------------------------|---------------|-------|--------|-------------------|-------------|---|
| la ligne correspondant au              | 8                          | XA              | MPP Cor                    | trol Panel v                            | 3.1.0 3.1     | .0    |        |                   | Je Config   |   |
| logiciel MySgl.                        | Modules<br>Service         | Module          | PID(s)                     | Port(s)                                 | Actions       |       |        |                   | 🛛 🙆 Netstat |   |
| <b>J 1</b>                             | ×                          | Apache          | 1028<br>1840               | 80, 443                                 | Stop          | Admin | Config | Logs              | Shell       |   |
| Cliquer sur la ligne my ini            | ×                          | MySQL           | 956                        | 3306                                    | Stop          | Admin | Config | Logs              | 🔁 Explorer  |   |
| Cirquer sur la light <i>my.ini</i> .   | ×                          | FileZilla       |                            |                                         | Start         | Admin | Confi  | my.ini            |             |   |
|                                        |                            | Mercury         |                            |                                         | Start         | Admin | Config | <browse></browse> | S Lieib     |   |
|                                        | ×                          | Tomcat          |                            |                                         | Start         | Admin | Config | Logs              | Quit        |   |
|                                        | 18:18:00 [m                | nain]           | XAMPP Ins                  | allation Directory:                     | "c:\xampp\"   |       |        |                   |             | * |
|                                        | 18:18:01 [m                | nain]<br>nain]  | All prerequi               | sites found                             |               |       |        |                   |             |   |
|                                        | 18:18:01 [m                | nain]           | Starting Ch                | eck-Timer                               |               |       |        |                   |             |   |
|                                        | 18:19:07 [A                | pache]          | Attempting                 | to start Apache ap                      | ор            |       |        |                   |             |   |
|                                        | 18:19:08 [m<br>18:19:10 [A | pache]          | Attempting<br>Status char  | to start MySQL ap<br>ige detected: runn | ing           |       |        |                   |             | = |
|                                        | 18:19:15 [m<br>18:20:16 [m | nysql]<br>nain] | Status char<br>Executing " | ige detected: runn<br>c:\xampp\apache"  | ing           |       |        |                   |             |   |
|                                        | 18:21:40 [m<br>18:22:21 [m | nain]<br>nain]  | Executing "<br>Executing " | c:\xampp\mysql"<br>services.msc"        |               |       |        |                   |             |   |
|                                        | 18:28:43 [m                | nain]           | Executing "                | c:\xampp\apache"                        |               |       |        |                   |             | - |
|                                        |                            |                 |                            |                                         |               |       |        |                   |             |   |
|                                        |                            |                 |                            |                                         |               |       |        |                   |             |   |

| <b>Retrouver</b> la ligne     | my - Bloc-notes                                                                                                    | <b>—                                      </b> |
|-------------------------------|----------------------------------------------------------------------------------------------------|------------------------------------------------|
| "man allowed nacket - 1M      | Fichier Edition Format Affichage ?                                                                                                    |                                                |
| « max_allowea_packel = 114 ». | <pre># Example MySQL config file for small systems.</pre>                                                                                                    | •                                              |
|                               | <pre># # This is for a system with little memory (&lt;= 64M) where MySQL is only used # from time to time and it's important that the mysqld daemon # doesn't use much resources. #</pre>                                                                      | E                                              |
|                               | <pre># You can copy this file to # C:/xampp/mysql/bin/my.cnf to set global options, # mysql-data-dir/my.cnf to set server-specific options (in this # installation this directory is C:/xampp/mysql/data) or # ~/.my.cnf to set user-specific options. #</pre> |                                                |
|                               | # In this file, you can use all long options that a program supports.<br># If you want to know which options a program supports, run the program<br># with the "help" option.                                                                                  |                                                |
|                               | <pre># The following options will be passed to all MySQL clients [Client] # password = your_password</pre>                                                                                                    |                                                |
|                               | port = 3306<br>socket = "C:/xampp/mysql/mysql.sock"                                                                                                    |                                                |
|                               | # Here follows entries for some specific programs                                                                                                    |                                                |
|                               | <pre># The MySQL server [mysqld] port= 3306 socket = "C:/xampp/mysgl/mysgl.sock"</pre>                                                                                                    |                                                |
|                               | basedir = "C:/xampp/mysql"<br>tmpdir = "C:/xampp/tmp"<br>datadir = "C:/xampp/tmp"<br>datadir = "C:/xampp/mysql/data"<br>pid_file = "mysql.pid"<br># enable-named-pipe                                                                                          |                                                |
|                               | max_allowed_packet = 1M<br>table_cache_= 64<br>sort_buffer_size = 512K                                                                                                    | -                                              |
|                               | •                                                                                                    | ►                                              |

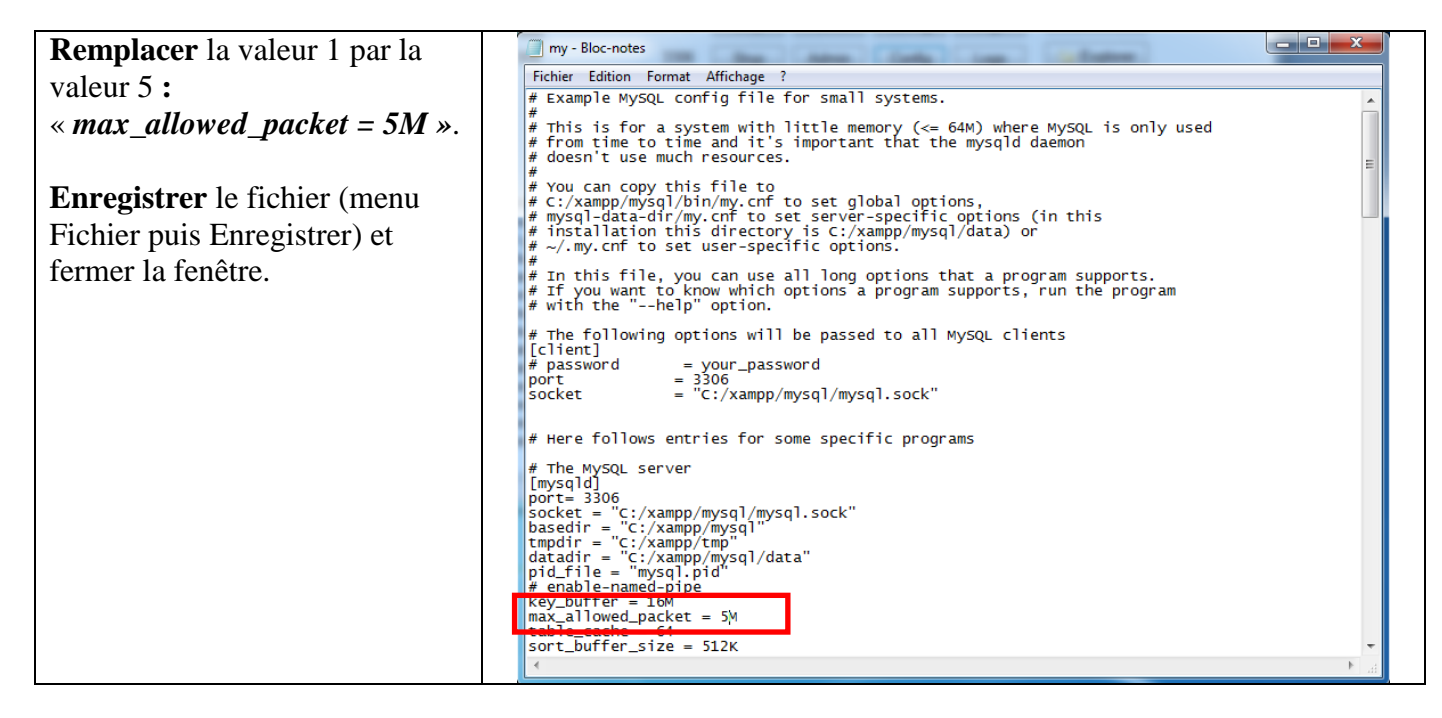

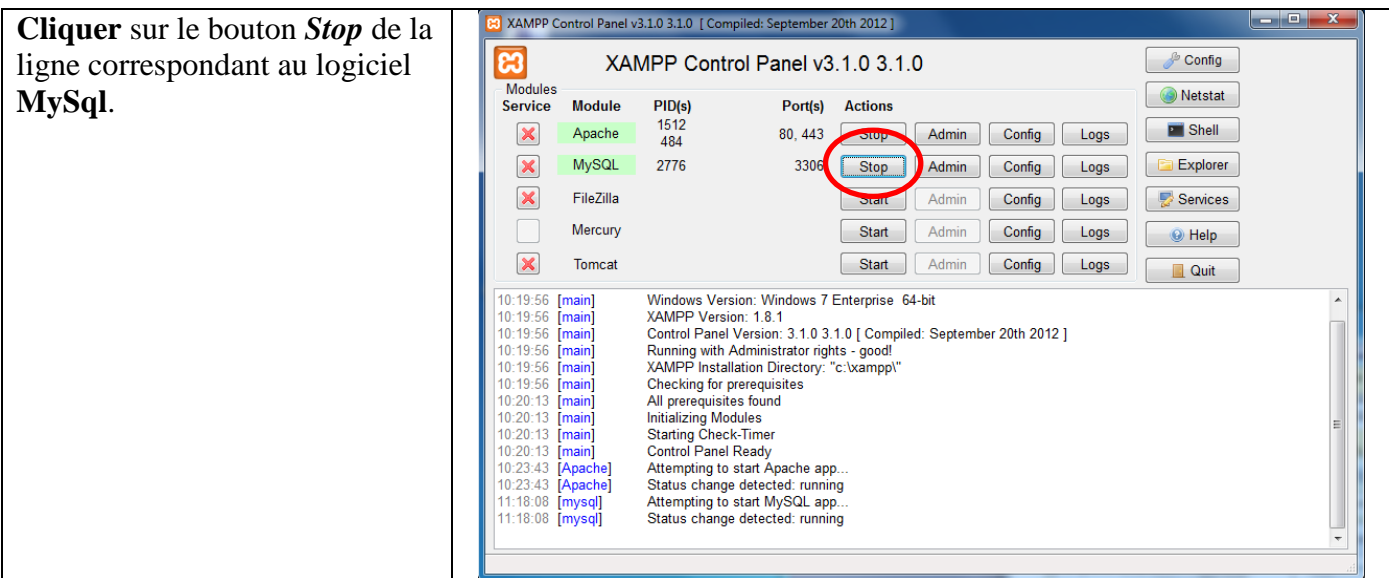

| Cliquer sur les boutons <i>Start</i> de                   | XAMPP Control Panel v3.1.0 3.1.0 [Compiled: September 20th 2012]                                                                                                    |  |
|-----------------------------------------------------------|----------------------------------------------------------------------------------------------------|--|
| la ligne correspondant au                                 | XAMPP Control Panel v3.1.0 3.1.0                                                                                                    |  |
| logiciel MySql.                                           | Modules<br>Service Module PID(s) Port(s) Actions                                                                                                    |  |
| Les modifications effectuées<br>ont été prises en compte. | X     Apache     2236     80, 443     Stop     Admin     Config     Logs     Image: Start       MySQL     Start     Admin     Config     Logs     Image: Start     Admin     Config     Logs     Image: Start       K     FileZilla     Start     Admin     Config     Logs     Image: Start     Image: Start       Mercury     Start     Admin     Config     Logs     Image: Start     Image: Start                                                                                                    |  |
|                                                           | Tomcat       Start       Admin       Config       Logs         10:29:41       (main)       Running with Administrator rights - good!       (Logs)       Quit         10:29:41       (main)       Running with Administrator rights - good!       (Logs)       (Logs)       (Logs)         10:29:41       (main)       XAMPP Installation Directory: "c:xampp\"       (Logs)       (Logs)       (Logs)         10:29:41       (main)       All prerequisites       (Logs)       (Logs)       (Logs)       (Logs)         10:29:44       (main)       Initializing Modules       (Logs)       (Logs)       (Logs |  |

Le système de gestion de base de données est maintenant installé et configuré. Le logiciel EBP peut être installé.